# CitiDirect Global Card Management System (GCMS)

**Running the Expense Report** 

# Login to GCMS

| CitiDirect® Global Card Management System                                                                                                    |                                             |
|----------------------------------------------------------------------------------------------------|---------------------------------------------|
| citi                                                                                                    | American English                            |
|                                                                                                    |                                             |
|                                                                                                    |                                             |
|                                                                                                    |                                             |
|                                                                                                    |                                             |
|                                                                                                    |                                             |
|                                                                                                    |                                             |
| Sign In to Global Card                                                                                                    |                                             |
| Management System                                                                                                    |                                             |
|                                                                                                    |                                             |
| User ID:                                                                                                    |                                             |
|                                                                                                    |                                             |
| Password/Passcode:                                                                                                    |                                             |
|                                                                                                    |                                             |
|                                                                                                    |                                             |
| Sign In                                                                                                    |                                             |
| Forgot Password/PIN?                                                                                                    |                                             |
| Cardholder Self-Registration                                                                                                    |                                             |
|                                                                                                    |                                             |
| You are authorized to use this System for approved business purposes only. Use for any other purpose is prohibited. All transactional records        | s reports, e-mail, software, and other data |
| generated by or residing upon this System are the property of the company and may be used by the company for any purpose. Authorized a<br>monitored. | nd unauthorized activities may be           |

https://www.globalmanagement.citidirect.com/sdng/login/login.do

#### Reports > Click Run

| € | CitiDirect | ttps://www.globalmanagement.c<br><sup>®</sup> Global Card Management | itid ♀ 🔒 & 🎉       | Scommercial Portal              |      |
|---|------------|----------------------------------------------------------------------|--------------------|---------------------------------|------|
|   | Home       | My Profile Account Activi                                            | ity Reports        |                                 |      |
|   |            |                                                                      | Dashboard          |                                 |      |
|   | _          |                                                                      | Run                | K                               |      |
|   | AC         | ΤΙνΙΤΥ                                                               |                    | <b>REPORTS &amp; DATA FILES</b> |      |
|   | A          | ALERTS &<br>NOTIFICATIONS ><br>Previous 30 days                      | 0                  | SCHEDULED REPORTS >             |      |
|   | G          | MOST RECENT POSTING<br>DATE                                          | G<br>last 30 days. | COMPLETED REPORTS >             |      |
|   | 6          | TOTAL TRANSACTIONS<br>Previous 30 days                               | > 0                | DATA FILES >                    |      |
|   | 6          | REVIEWED TRANSACTI<br>Previous 30 days                               | ONS 0              |                                 | More |
|   |            |                                                                      |                    |                                 |      |

# Click on the Transaction Report carrot > Click on Expense Report

| CitiDirect <sup>®</sup> Global Card Management System |   |                               |    |
|-------------------------------------------------------|---|-------------------------------|----|
| citi                                                  |   | 7.2                           | LX |
| Home My Profile Account Activity Reports              | 5 |                               |    |
| Run                                                   |   |                               |    |
| 1. Reporting Entity: SARA ROBERTSON                   |   | ~                             | •  |
| 2. Report Name: Select report below                   |   | ~                             | •  |
| Search                                                |   |                               |    |
| My Exports                                            |   | ✓ FAVORITES                   |    |
| Account Management Reports                            |   | ✓ No favorite reports defined |    |
| Transaction Reports                                   |   | ^ K                           |    |
| ☆ Expense Report                                      |   | 0                             |    |

# You can click on the star icon to add the report to your Favorites List

| CitiDirect <sup>®</sup> Global Card Management System |   |                  |       |
|-------------------------------------------------------|---|------------------|-------|
| citi                                                  |   |                  | 7.8 X |
| Home My Profile Account Activity Reports              |   |                  |       |
| Run                                                   |   |                  |       |
| 1. Reporting Entity: SARA ROBERTSON                   |   |                  | ~     |
| 2. Report Name: Select report below                   |   |                  | ^     |
| Search                                                |   |                  |       |
| My Exports                                            | ~ | FAVORITES        |       |
| Account Management Reports                            | ~ | ★ Expense Report | 0     |
| Transaction Reports                                   | ^ |                  |       |
| ★ KExpense Report                                     | 0 |                  |       |

#### Click 5. Criteria > Click Include Split Transactions Checkbox

| CitiDirect <sup>®</sup> Global Card Management S | ystem           |                            |
|--------------------------------------------------|-----------------|----------------------------|
| citi                                             |                 |                            |
| Home My Profile Account Activity                 | y Reports       |                            |
| Run                                              |                 |                            |
| 1. Reporting Entity: SARA ROBE                   | RTSON           |                            |
| 2. Report Name: Expense Report                   |                 |                            |
| 3. Cost Allocation Scheme: Sele                  | ct scheme below |                            |
| 4. Filters: Select filters below                 |                 |                            |
| 5. Criteria: Select criteria below               |                 |                            |
| Date Type                                        | Account Status  | Report Notes               |
| Posting                                          | ✓ 8 Selected    |                            |
| Report Type                                      |                 |                            |
| Adobe PDF                                        |                 |                            |
| Number Format                                    |                 | 0/1                        |
| XX,XXX.XX                                        | ✓               | Include Split Transactions |
| Date Format                                      |                 |                            |
| [                                                |                 |                            |
| MM/DD/YYYY                                       | ✓               |                            |

# Click 6. Frequency > Click Reporting Cycle > Select Current Month from Reporting Cycle drop down list

| Date Type                                                       |                                                                                                    | Account Status                                                                                                    | Report Notes                                    |     |
|-----------------------------------------------------------------|----------------------------------------------------------------------------------------------------|----------------------------------------------------------------------------------------------------|-------------------------------------------------|-----|
| Posting                                                         | ~                                                                                                    | 8 Selected                                                                                                    | ~                                               |     |
| Report Type                                                     |                                                                                                    |                                                                                                    |                                                 |     |
| Adobe PDF                                                       | ×                                                                                                    |                                                                                                    |                                                 |     |
| Number Format                                                   |                                                                                                    |                                                                                                    |                                                 | 0/1 |
| XX,XXX.XX                                                       | ~                                                                                                    |                                                                                                    | Include Split Transaction                       | IS  |
| Date Format                                                     |                                                                                                    |                                                                                                    |                                                 |     |
| MM/DD/YYYY                                                      | ✓                                                                                                    |                                                                                                    |                                                 |     |
| Once                                                            | JUN 17 (FY17) (05/04/20)<br>JUL 17 (FY17) (06/04/20)<br>AUG 17 (FY17) (07/04/20)                                                                                                    | 17 - 06/03/2017)<br>17 - 07/03/2017)<br>017 - 08/03/2017)<br>(08/04/2017)                                                                                                    | Date Type                                       |     |
| ⊖ Once                                                          | JUN 1/ (FY1/) (05/04/20<br>JUL 17 (FY17) (06/04/20<br>AUG 17 (FY17) (07/04/20<br>SEP 17 (YEAR END FY17)<br>OCT 17 (FY18) (09/01/20                                                                                                    | 17 - 06/03/2017)<br>17 - 07/03/2017)<br>017 - 08/03/2017)<br>(08/04/2017 - 08/31/2017)<br>017 - 10/03/2017)                                                                                                    | Date Type<br>POSTING                            |     |
| ⊖ Once<br>⊖ Daily<br>⊃ Weekly                                   | JUN 1/ (FY1/) (05/04/20<br>JUL 17 (FY17) (06/04/20<br>AUG 17 (FY17) (07/04/20<br>SEP 17 (YEAR END FY17)<br>OCT 17 (FY18) (09/01/20<br>NOV 17 (FY18) (10/04/20<br>JAN 18 (FY18) (12/02/20<br>FEB 18 (FY18) (01/04/20                                                       | 17 - 06/03/2017)<br>17 - 07/03/2017)<br>017 - 08/03/2017)<br>08/04/2017 - 08/31/2017)<br>017 - 10/03/2017)<br>017 - 11/03/2017)<br>017 - 12/01/2017)<br>17 - 01/03/2018)<br>18 - 02/02/2018)                      | Date Type<br>POSTING                            |     |
| ⊃ Once<br>⊃ Daily<br>⊃ Weekly<br>⊃ Monthly                      | JUN 17 (FY17) (05/04/20<br>JUL 17 (FY17) (06/04/20<br>AUG 17 (FY17) (07/04/20<br>SEP 17 (YEAR END FY17)<br>OCT 17 (FY18) (09/01/20<br>NOV 17 (FY18) (10/04/20<br>DEC 17 (FY18) (11/04/20<br>JAN 18 (FY18) (12/02/20<br>FEB 18 (FY18) (01/04/20<br>MAR 18 (FY18) (02/03/20 | 17 - 06/03/2017)<br>17 - 07/03/2017)<br>017 - 08/03/2017)<br>08/04/2017 - 08/31/2017)<br>017 - 11/03/2017)<br>017 - 11/03/2017)<br>117 - 12/01/2017)<br>17 - 01/03/2018)<br>18 - 02/02/2018)<br>118 - 03/02/2018) | Date Type<br>POSTING<br>Number of cycles to run |     |
| ○ Once<br>○ Daily<br>○ Weekly<br>○ Monthly<br>● Reporting Cycle | JUN 17 (FY17) (05/04/20)<br>JUL 17 (FY17) (06/04/20)<br>AUG 17 (FY17) (07/04/20)<br>SEP 17 (YEAR END FY17)<br>OCT 17 (FY18) (09/01/20)<br>NOV 17 (FY18) (10/04/20)<br>JAN 18 (FY18) (12/02/20)<br>FEB 18 (FY18) (01/04/20)<br>MAR 18 (FY18) (02/03/20)                    | 17 - 06/03/2017)<br>17 - 07/03/2017)<br>017 - 08/03/2017)<br>08/04/2017 - 08/31/2017)<br>017 - 11/03/2017)<br>017 - 11/03/2017)<br>017 - 01/03/2018)<br>18 - 02/02/2018)<br>018 - 03/02/2018)                     | Date Type<br>POSTING                            |     |

#### **Click Submit Request**

#### 5. Criteria: Select criteria below ~ Account Status Report Notes Date Type v 8 Selected V Posting Report Type v Adobe PDF Number Format 0/1024 ✓ Include Split Transactions × XX,XXX.XX Date Format V MM/DD/YYYY 6. Frequency: Reporting Cycle $\mathbf{h}$ Date Type ○ Once Reporting Cycle POSTING V OCT 17 (FY18) (09/01/2017 - 10/03/2017) ○ Daily Schedule Offset (in days) Number of cycles to run Weekly v v 0 1 Monthly Reporting Cycle 7. Delivery Options and Notifications: System Inbox & SARA.ROBERTSON@TAMUK.EDU V Submit Request Cancel

# The report will appear on the Dashboard

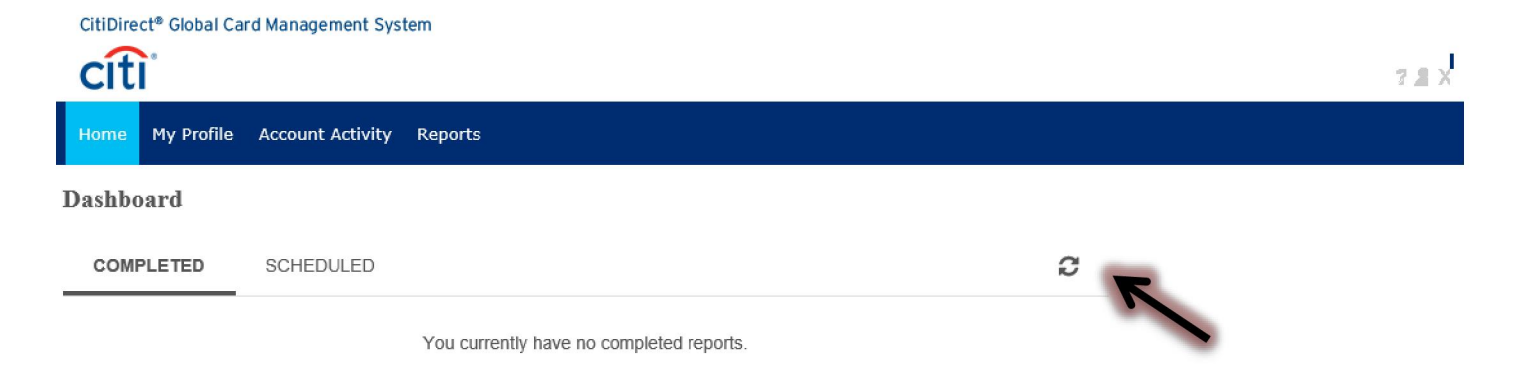

Expense Report scheduled successfully

#### Click to select the Expense Report > Click Download

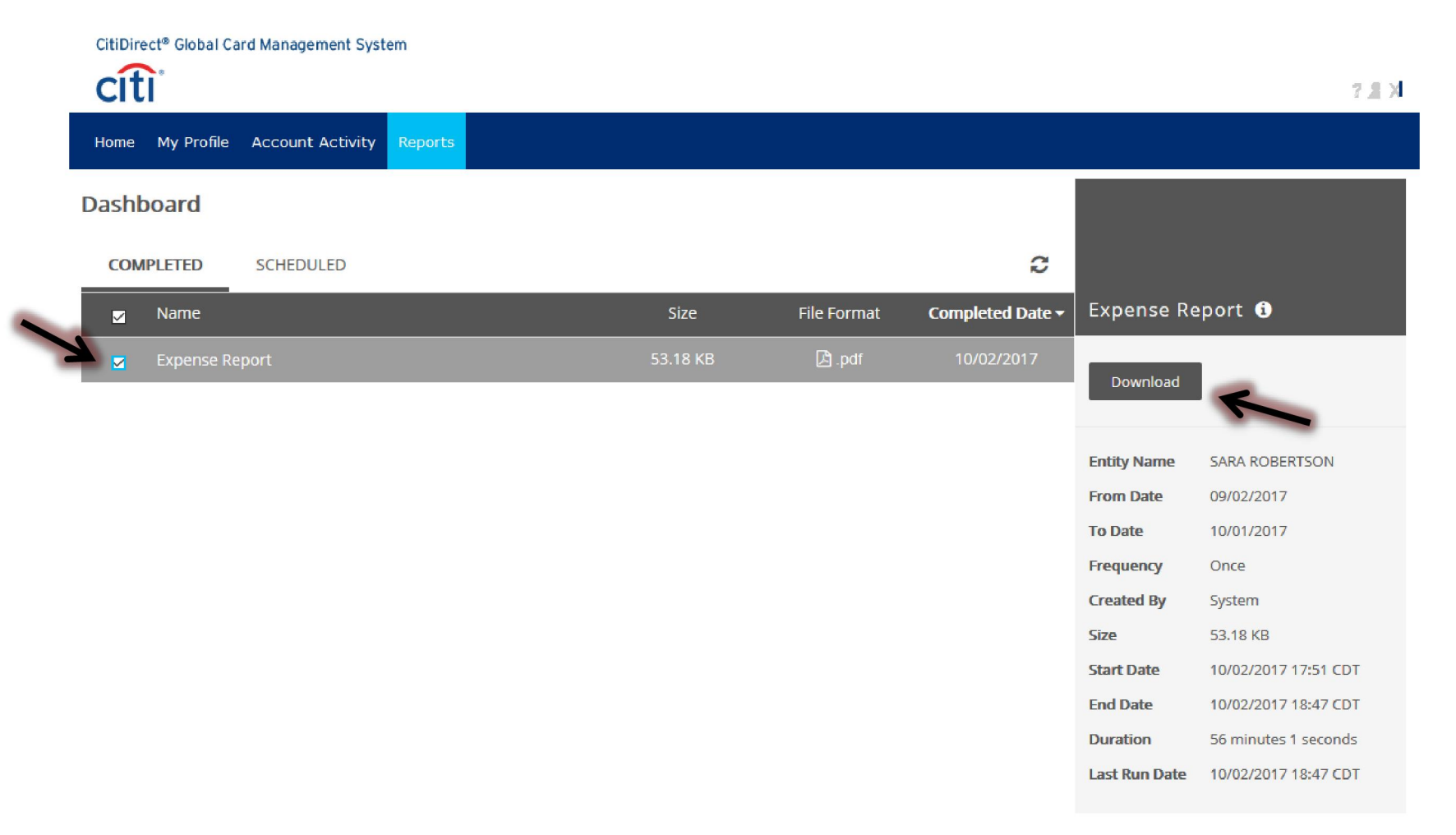

# Click OK

| Opening Expense Report.pdf                                     |
|----------------------------------------------------------------|
| You have chosen to open:                                       |
| 🔁 Expense Report.pdf                                           |
| which is: Adobe Acrobat Document (206 KB)                      |
| from: https://www.globalmanagement.citidirect.com              |
| What should Firefox do with this file?                         |
|                                                                |
| ○ Save File                                                    |
| Do this <u>a</u> utomatically for files like this from now on. |
|                                                                |
| OK Cancel                                                      |